## Directions for logging into Journeys

- 1. Go to www.northmacschools.org
- 2. Under quick links, click on journeys.
- 3. You will see a log in screen. Fill in the country, state, district, school. Then check remember my school so you don't have to do this every time.
- 4. Your child's user name is first name.last name. For example mine would be amanda.hendricks.
- 5. Your child's password is their birthday and initials. For example mine would be 0922ah.
- 6. Once logged in, click on my library.
- 7. Click on student ebook.
- 8. Your child can choose book 1 or book 2.
- 9. Then from the table of contents, he/she can click on a story to read.
- 10. At school, we were finishing book 1 and starting book 2.